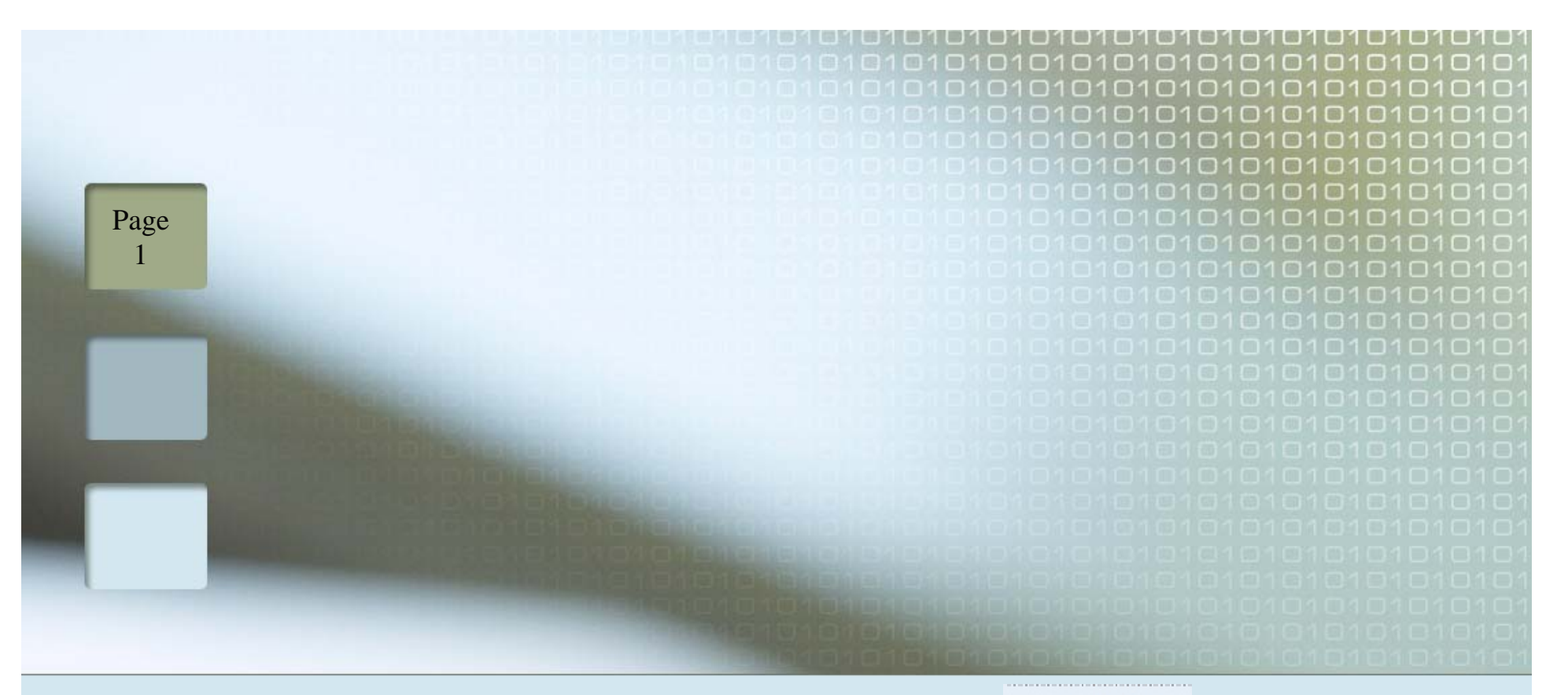

#### Health Choice Arizona

Health Choice Generations

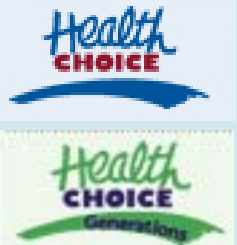

#### **On-Line Provider Portal Tutorial**

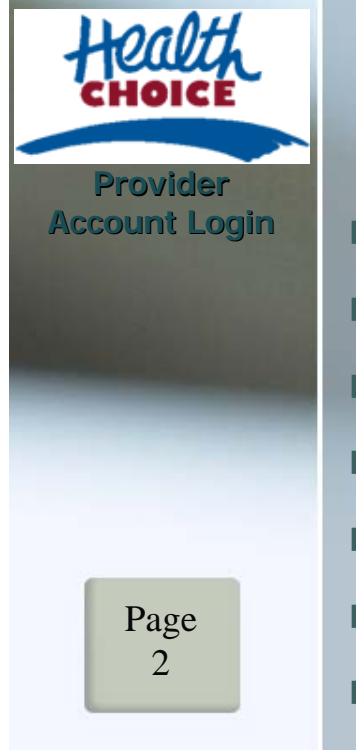

#### **Table of Contents**

| Health Choice Ariz  | ona Website       | pg | 3  |
|---------------------|-------------------|----|----|
| Health Choice Ger   | nerations Website | pg | 4  |
| Registration        |                   | pg | 5  |
| Logging In          |                   | pg | 19 |
| Forgotten Passwo    | rds               | pg | 21 |
| Contact Information | on                | pg | 24 |
| Definitions         |                   | pg | 27 |

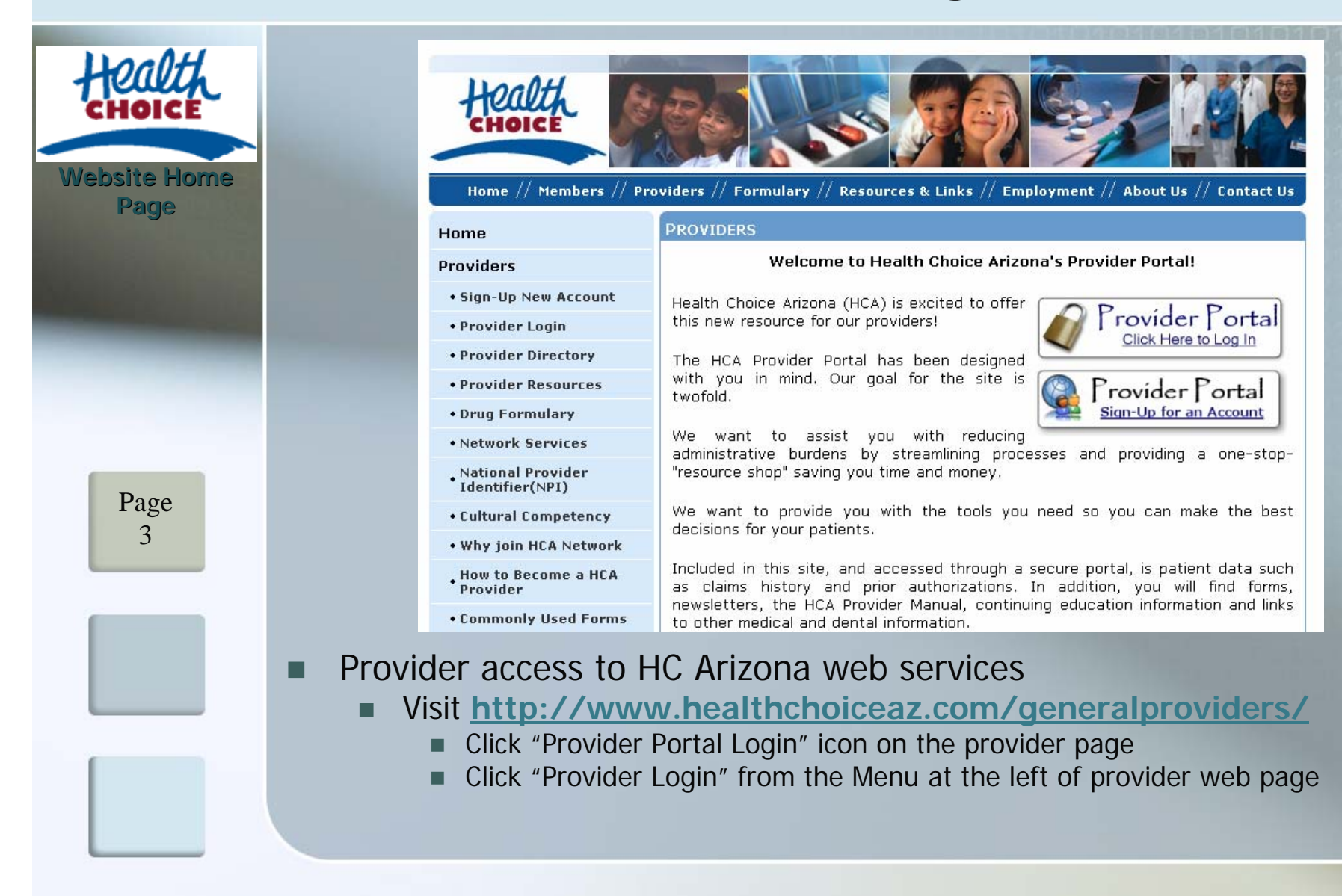

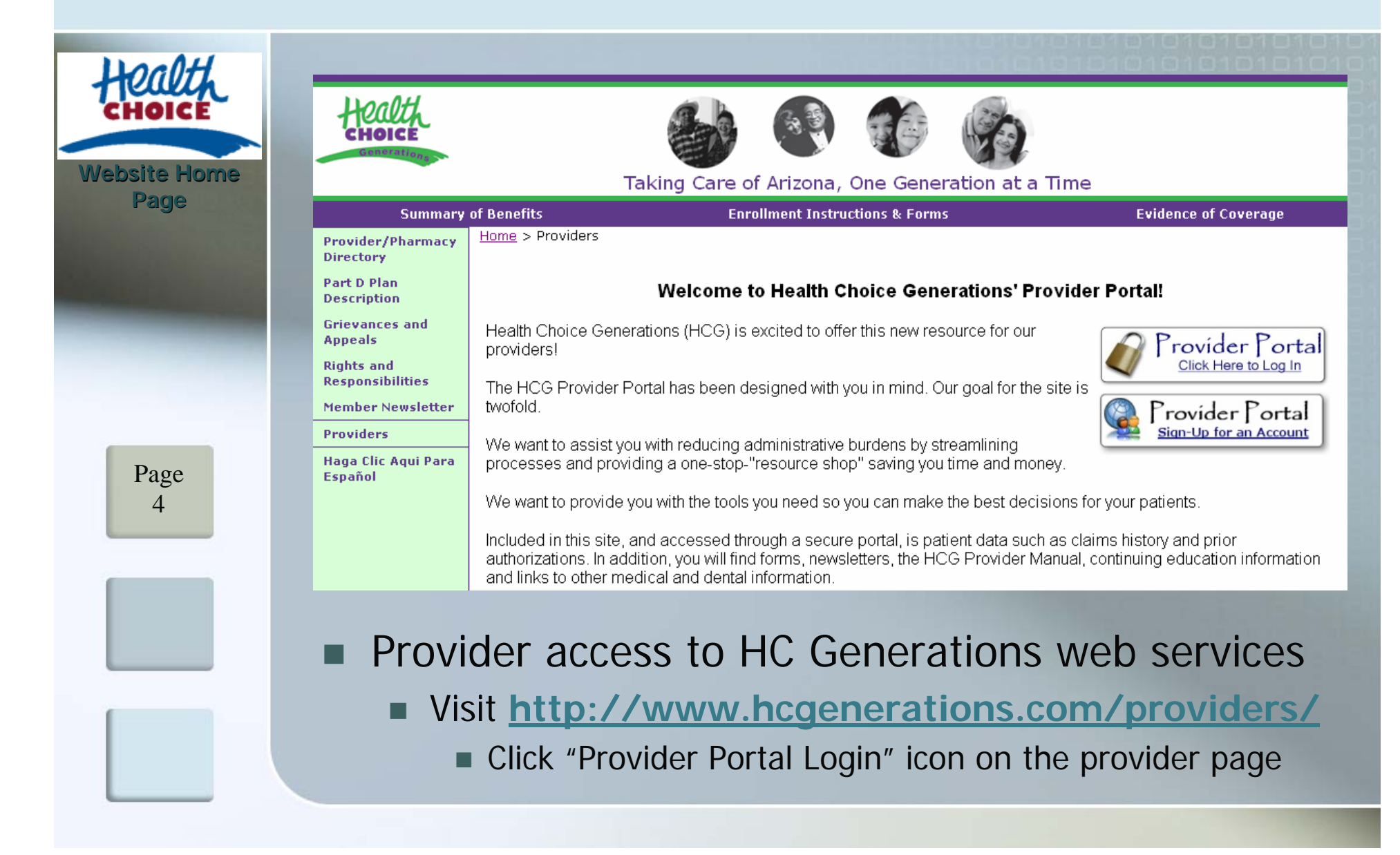

# Provider Account Login

#### Login / Registration

Creating a new Master Accountpg 6Enrollment Agreementpg 11Master Account Informationpg 12Registration Letterpg 13Email Activationpg 16Account Activationpg 17

| Locott        |                                                                                                    | 101010101010101010101010                                                                                                    |
|---------------|----------------------------------------------------------------------------------------------------|----------------------------------------------------------------------------------------------------|
| CHOICE        | Provider Login                                                                                                    | 10101010101010101010101010101010101010                                                                                                    |
|               | Tax ID:                                                                                                    | is Contraction of the second second sec |
| Provider Area | Enter Tax ID without dashes.                                                                                                    | Sign-Up for an Account                                                                                                    |
| ACCESS LOGIN  | User ID:                                                                                                    | tidtlar ittation                                                                                                    |
|               | Password:                                                                                                    |                                                                                                    |
|               | Login Reset                                                                                                    |                                                                                                    |
|               | Forgot login information?                                                                                                    |                                                                                                    |
|               | Create a master account?                                                                                                    |                                                                                                    |
| Page<br>6     | SECURE USE STE<br>JUL 3 2004                                                                                                    |                                                                                                    |
|               |                                                                                                    |                                                                                                    |
|               | <ul> <li>Access to the web services is protect way to create a new master account</li> <li>Click "Provider Portal – Sign-Up an A page or</li> <li>Click "Create a master Account" link</li> </ul> | ted by Login information, two<br>account" icon on the provider<br>on the Provider login page                                                                                                    |

| Hoalth                          |                                                                                                    |                                                                                                    |  |  |  |
|---------------------------------|----------------------------------------------------------------------------------------------------|----------------------------------------------------------------------------------------------------|--|--|--|
| CHOICE                          |                                                                                                    | Create a Master Account                                                                                                    |  |  |  |
| Create a New<br>Provider Master |                                                                                                    | A master account holder: Is the main contact for the practice. Responsible for registering multiple users, creating user ID, making changes for users and terminating users. If you cannot register a new account, you may contact your master account holder to open a new account for you.               |  |  |  |
| Account                         |                                                                                                    | Enter Tax ID without dashes.                                                                                                    |  |  |  |
|                                 |                                                                                                    | Tax ID:                                                                                                    |  |  |  |
|                                 |                                                                                                    | Submit Reset                                                                                                    |  |  |  |
|                                 |                                                                                                    | Provider Login                                                                                                    |  |  |  |
|                                 |                                                                                                    | Forgot login information?                                                                                                    |  |  |  |
| Page<br>7                       |                                                                                                    | GO Daddy com<br>statuta<br>CLICK TO YERIFY<br>JUL 3 2000 10:20:55                                                                                                    |  |  |  |
|                                 | <ul> <li>First-time</li> <li>Provid</li> <li>Provid</li> <li>Click t</li> <li>Registration</li> </ul> | Provider visitors must create a new Master Account (definition pg 54)<br>e either your UPIN/Medicare Number <b>OR</b> AHCCCS ID Number<br>e your Entity's Tax ID Number<br>he <b>Submit</b> button to continue with new account registration<br>on of only <b>One</b> Master Account per Tax ID is allowed |  |  |  |

| Hoalth                |                                                                                                    |  |  |  |  |  |
|-----------------------|----------------------------------------------------------------------------------------------------|--|--|--|--|--|
| CHOICE                | Sorry! But your Tax ID is not valid or not active. Please enter the correct Tax ID.                                                                                                    |  |  |  |  |  |
| Master Account        | Create a Master Account                                                                                                    |  |  |  |  |  |
| Registration<br>Error | A master account holder: Is the main contact for the practice. Responsible<br>for registering multiple users, creating user ID, making changes for users<br>and terminating users. If you cannot register a new account, you may<br>contact your master account holder to open a new account for you. |  |  |  |  |  |
|                       | Enter Tax ID without dashes.                                                                                                    |  |  |  |  |  |
|                       | Tax ID:                                                                                                    |  |  |  |  |  |
|                       | Submit Reset                                                                                                    |  |  |  |  |  |
|                       | Provider Login                                                                                                    |  |  |  |  |  |
| Page<br>8             | <u>Forgot login information?</u>                                                                                                    |  |  |  |  |  |
|                       | <ul> <li>Registration errors will be shown in red <i>(similar to above)</i></li> <li>If an error is received be sure to <ul> <li>Verify your UPIN/Medicare#, AHCCCS ID, or Tax ID</li> <li>Ensure your Entity is an In-Network (Contracted) Provider with Health Choice</li> </ul> </li> </ul>        |  |  |  |  |  |

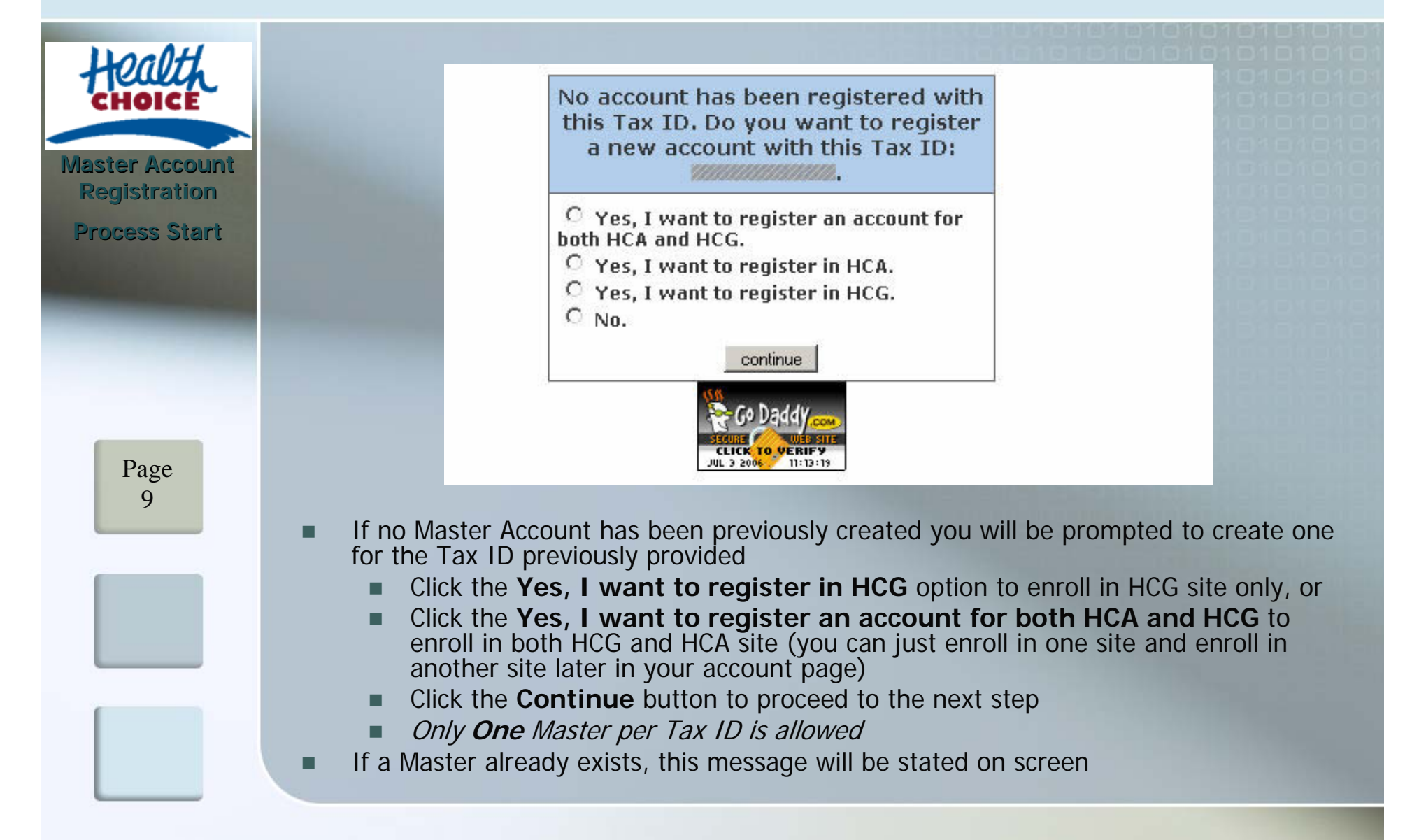

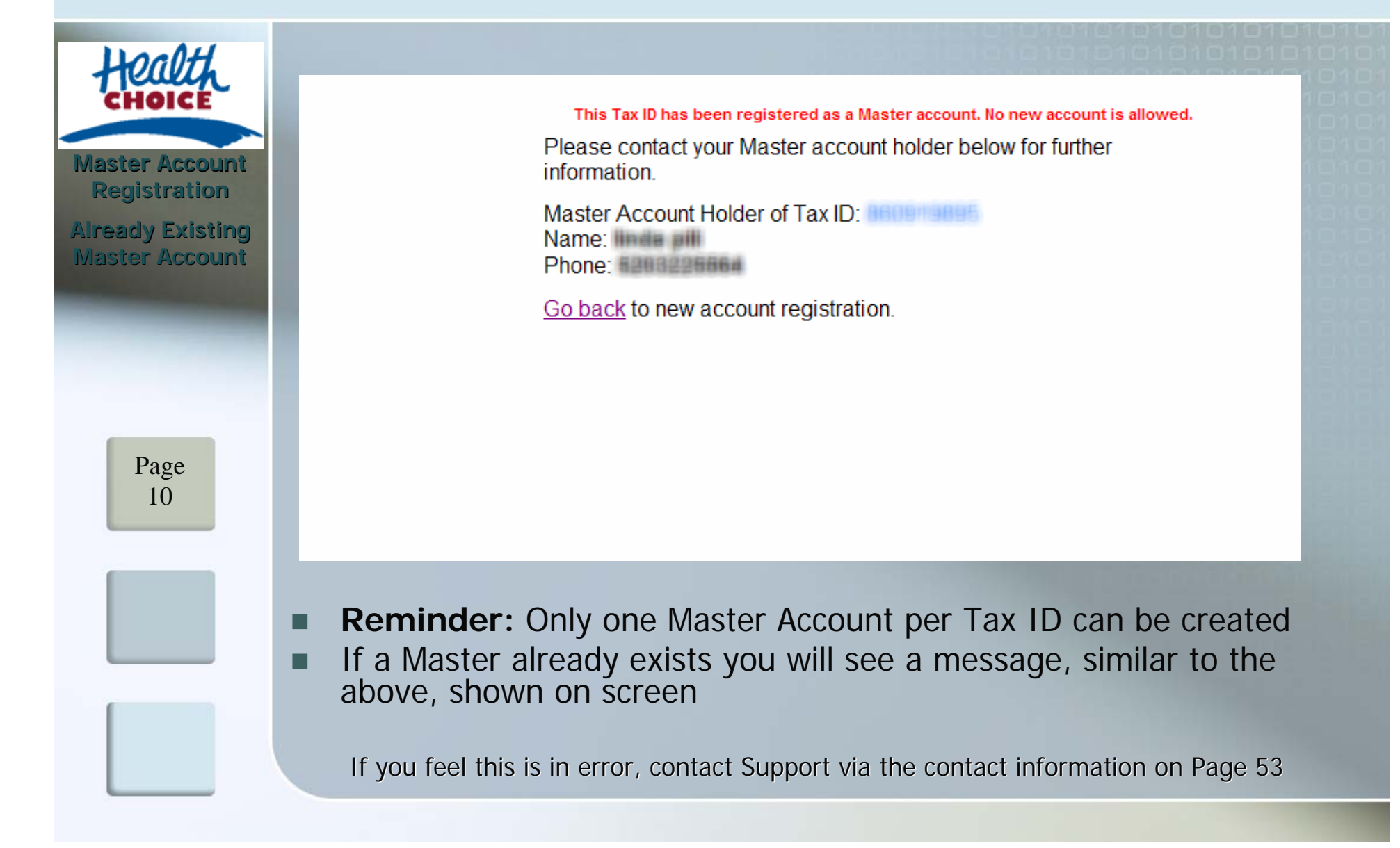

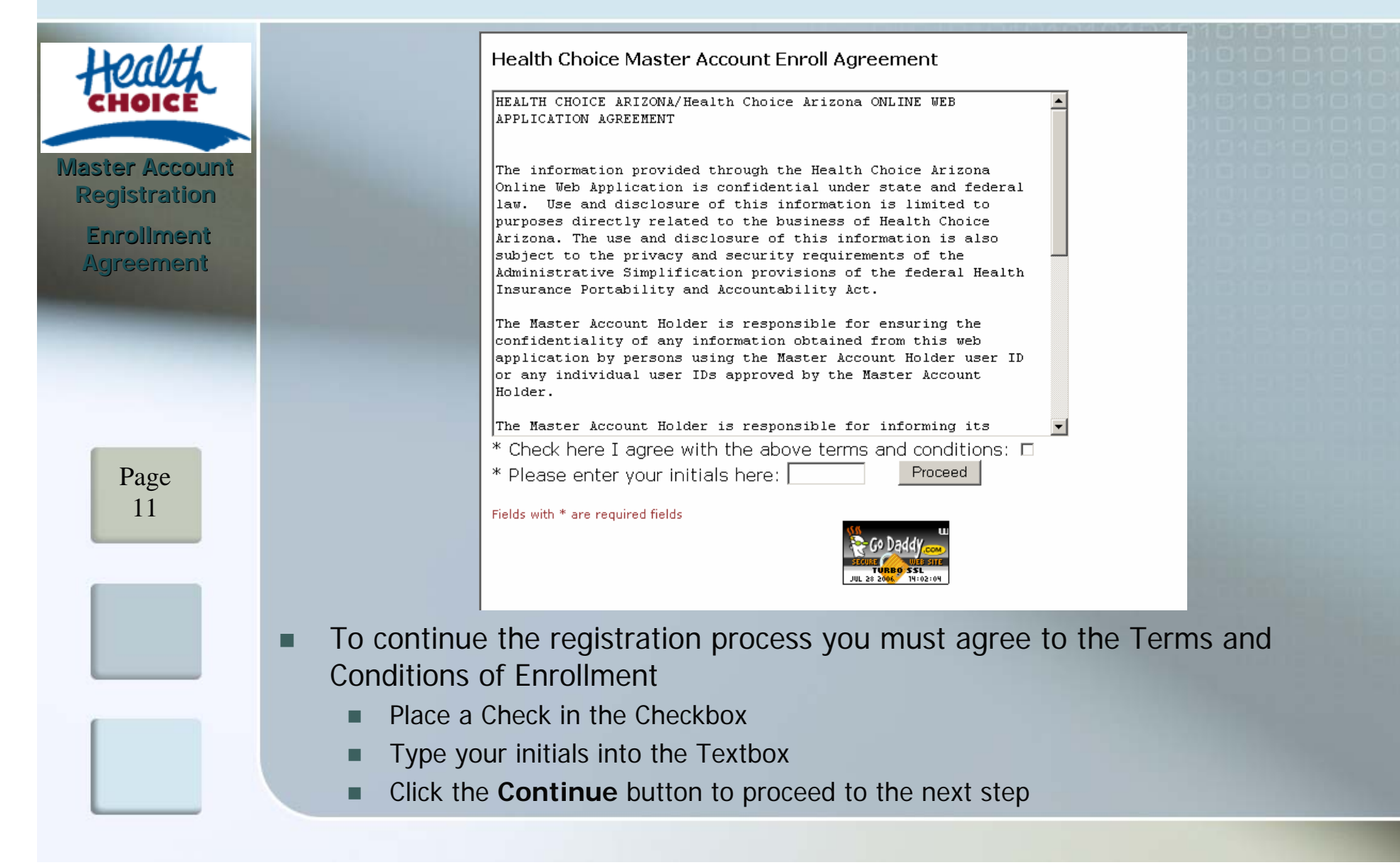

| Health         |                                                                                                    | Health Choice Master Account Registration Please complete the registration form.      |                                                                         |                                                                   |     |  |
|----------------|----------------------------------------------------------------------------------------------------|---------------------------------------------------------------------------------------|-------------------------------------------------------------------------|-------------------------------------------------------------------|-----|--|
|                |                                                                                                    |                                                                                       | Your personal information:                                              |                                                                   |     |  |
| Master Account | The second second second second second second second second second second second second second second second s |                                                                                       | * Last Name:                                                            |                                                                   |     |  |
| Registration   | the same of the local sector                                                                                   |                                                                                       | * First Name:                                                           |                                                                   |     |  |
| User           |                                                                                                    |                                                                                       | * Provider Name:                                                        |                                                                   |     |  |
| Information    |                                                                                                    |                                                                                       | Job Title:                                                              |                                                                   |     |  |
|                |                                                                                                    |                                                                                       | Your contact inform                                                     | ation:                                                            |     |  |
|                |                                                                                                    |                                                                                       | * Email Address:                                                        |                                                                   |     |  |
|                |                                                                                                    |                                                                                       | * Confirm Email<br>Address:                                             | example: joe@abc.com                                              |     |  |
|                |                                                                                                    |                                                                                       | * Business Phone:                                                       | example: 123-456-7890                                             |     |  |
| Раде           |                                                                                                    |                                                                                       | Extension 1:                                                            |                                                                   |     |  |
| 12             |                                                                                                    |                                                                                       | * Master Account<br>Holder Phone:                                       | example: 123-456-7890                                             |     |  |
|                |                                                                                                    |                                                                                       | Extension 2:                                                            |                                                                   |     |  |
|                |                                                                                                    |                                                                                       | Fax 1:                                                                  | example: 123-456-7890                                             | -   |  |
|                | <ul> <li>For the ne</li> <li>Fill in</li> <li>All fie</li> <li>Please</li> <li>Click f</li> </ul>              | ew Master /<br>the User Info<br>lds marked w<br>e provide info<br>the <b>Submit</b> I | Account:<br>ormation Fo<br>vith "*" are<br>ormation for<br>button to pr | orm<br>required<br>rmatted as prompted<br>roceed to the next step |     |  |
|                | Errors                                                                                                    | encountered                                                                           | d will be dis                                                           | play in red, please fix if necessa                                | ary |  |

# Master Account Registration Registration Notice Page 13

#### **Registration Notice**

#### Attention! Please look below:

Thank you for registering at Health Choice Arizona. However, your need to click on the URL below which links to the PDF file. Please also verify your registration information in the PDF file, sign and return it to Health Choice.

Once Health Choice has received the returned letter, validated the account information and activated the account, you will receive an email notification asking you to complete the new business line activation.

Registration Letter, Click here to download

If you have any questions, please <u>contact us</u> for further assistance.

Please add HealthChoice-NoReply@IASISHealthCare.com to your address book to ensure delivery of Health Choice Provider Portal related emails.

If you do not receive an email regarding your account registration within 24 hours, please check your Junk Email folder before contacting us.

Health Choice Arizona

- After registering on-line it is necessary to download, fill out, and mail in a Registration Letter.
  - Click the "Download" link to receive the PDF letter
  - This letter will be filled in with the information previously provided
  - Review the form, make any changes necessary, sign and return to the address provided on the form
- You Must download this letter to finalize account registration

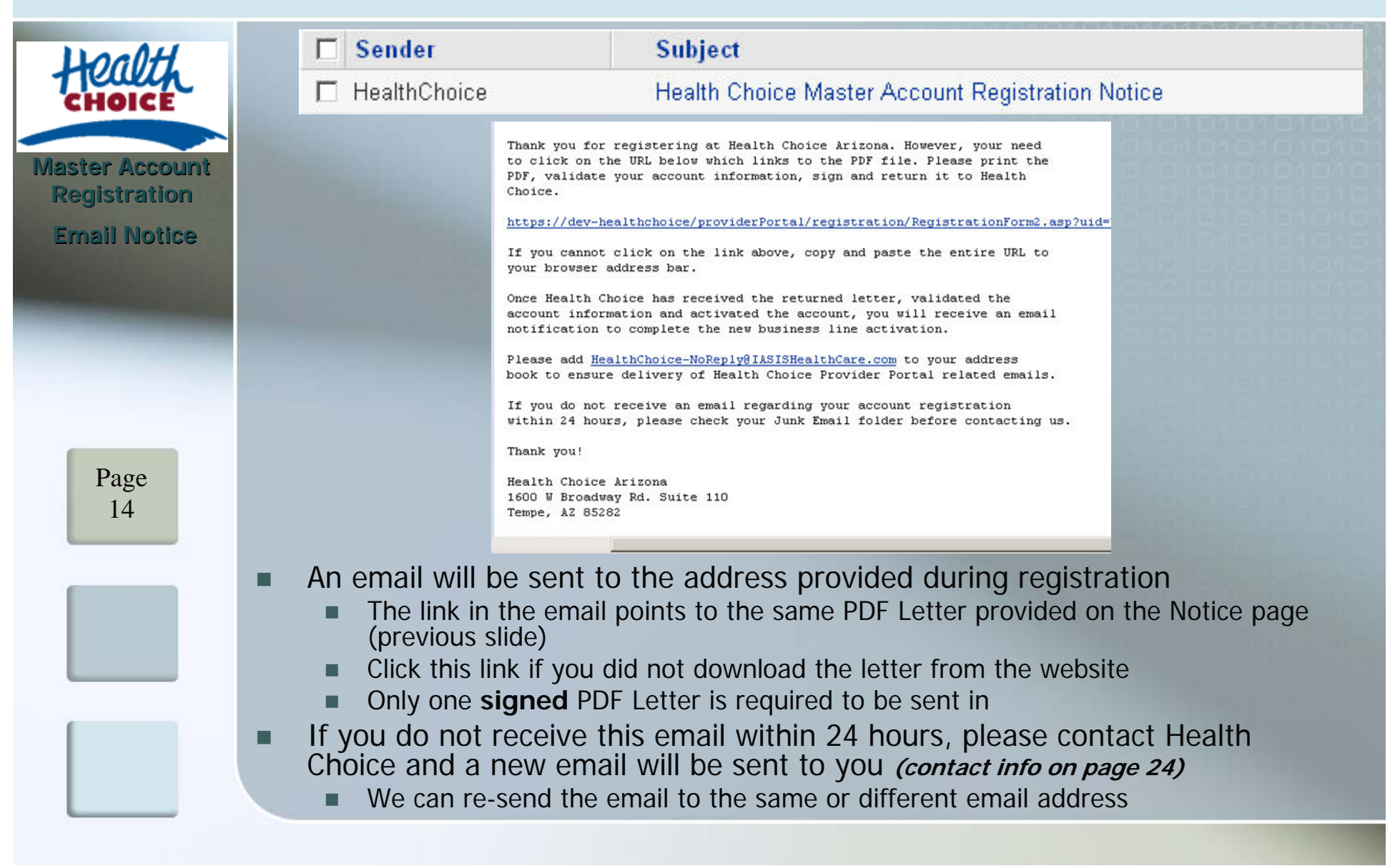

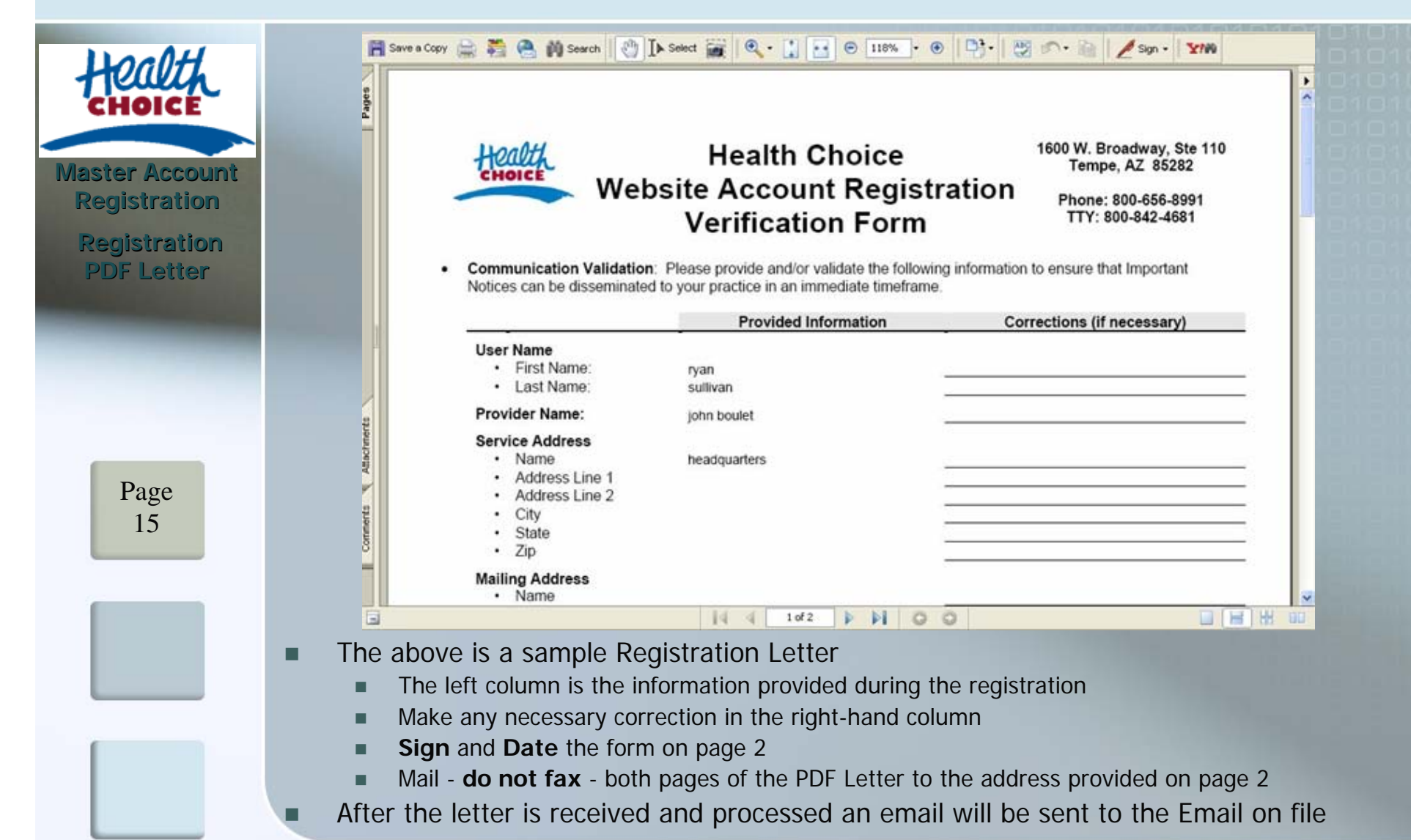

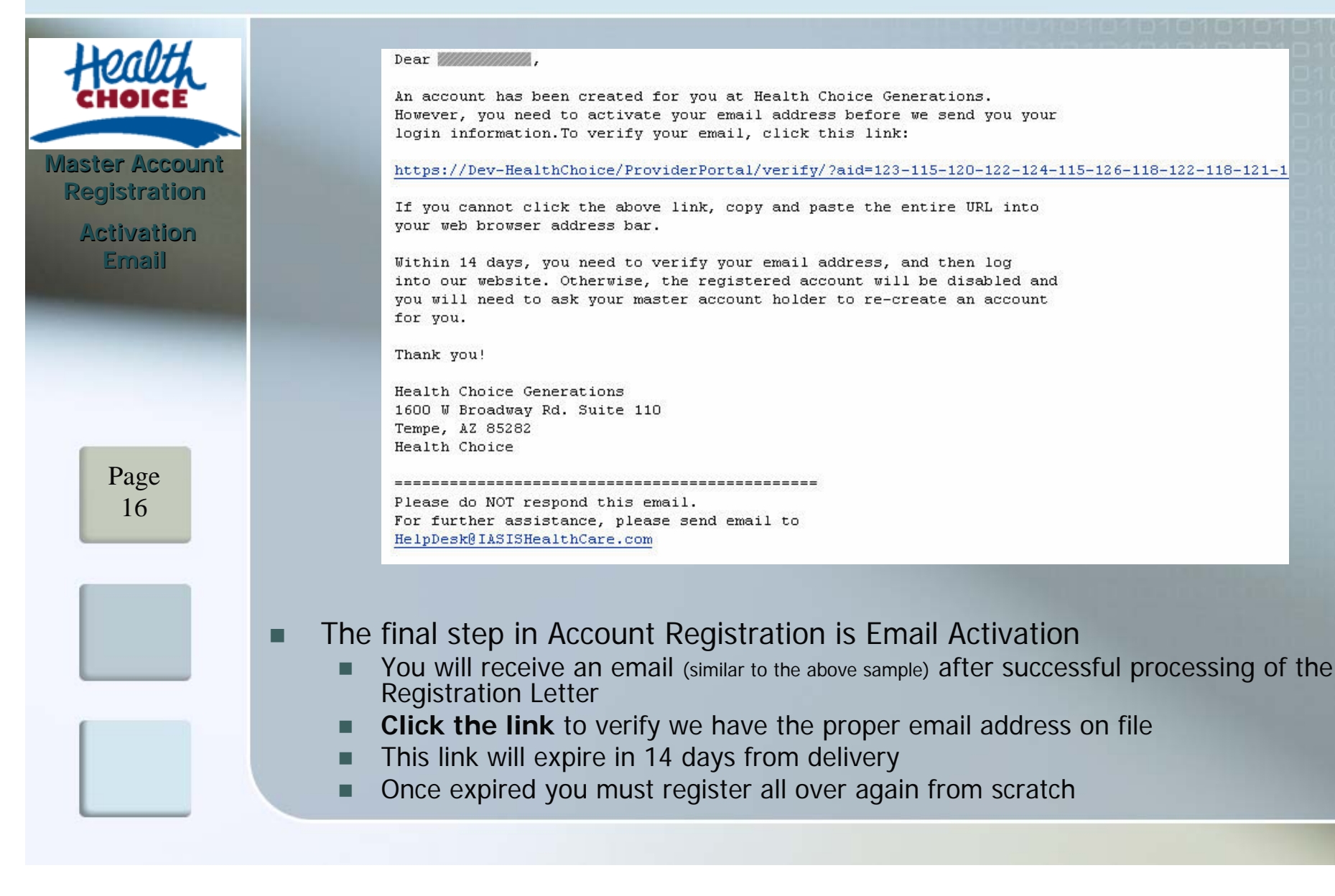

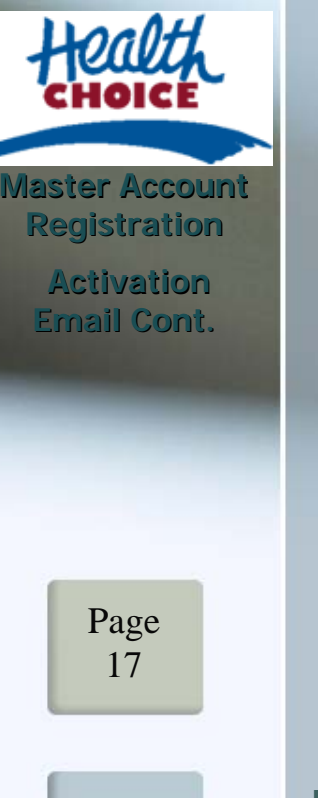

**Email** Activation

Congratulations! Your Health Choice account has been activated. You may now log into our website using the login information emailed to you. Please remember that you need change your password every 30 days, otherwise your account will be disabled. To change your password, just log into http://www.HealthChoiceAZ.com/GeneralProviders/ and choose 'My Account' at the left side menu bar. Thank you.

If you have any questions, please use the <u>contact page</u> for further assistance.

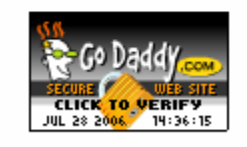

- Clicking the link in the received Activation Email will bring you to the Provider Portal
  - The above (or similar) message announcing Account Activation will be displayed
  - Any errors encountered will be displayed in red, please correct as directed.
- You may now access on-line Provider Services using the account

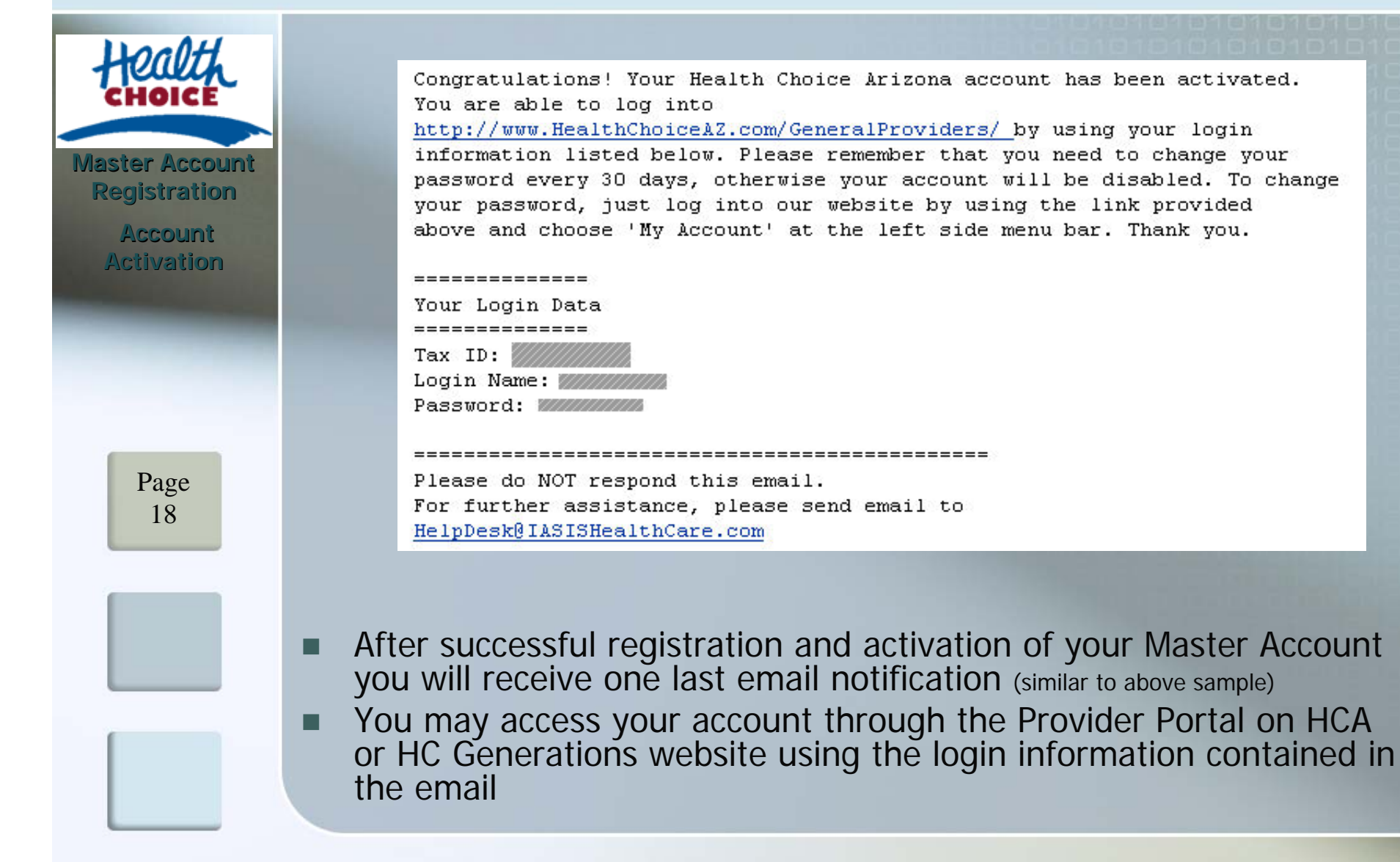

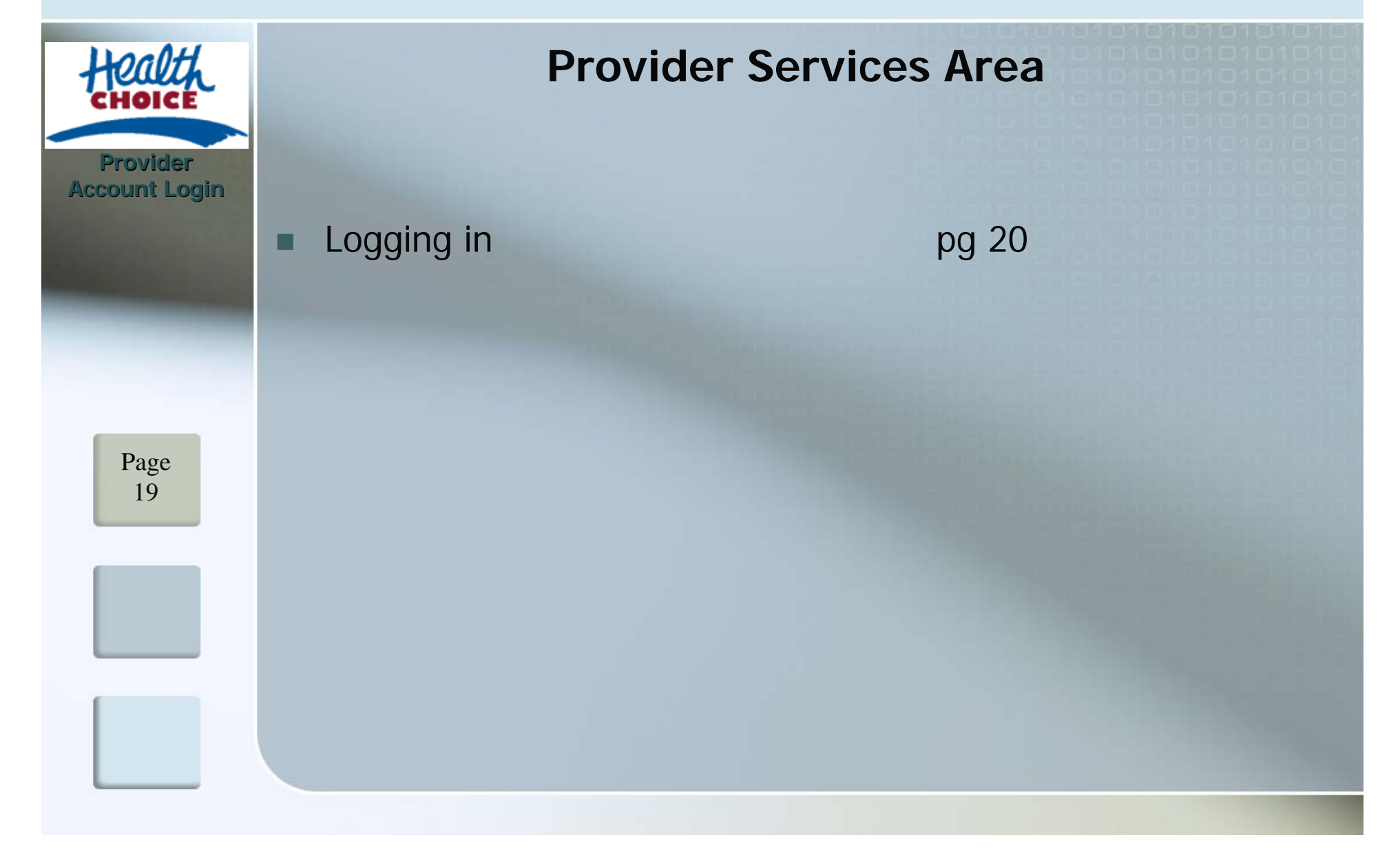

| Hogott                |                                                                                                    |
|-----------------------|----------------------------------------------------------------------------------------------------|
| CHOICE                | Provider Login                                                                                                    |
|                       | Tax ID:                                                                                                    |
| Provider              | Enter Tax ID without dashes.                                                                                                    |
| Account Login         | User ID:                                                                                                    |
|                       | Password:                                                                                                    |
| and the second second | Login Reset                                                                                                    |
|                       | Forgot login information?                                                                                                    |
|                       | Create a master account?                                                                                                    |
| Page<br>20            | SECURE<br>LICK TO VERIFY<br>JUL 3 2006 10:45:25                                                                                                    |
|                       | <ul> <li>Once your Account has been activated</li> <li>Provide your Tax ID, User ID, and Password</li> <li>Click the Login button to enter the Provider Services area</li> <li>If you require help or wish to contact us, please use the ennumbers provided on screen</li> </ul> |

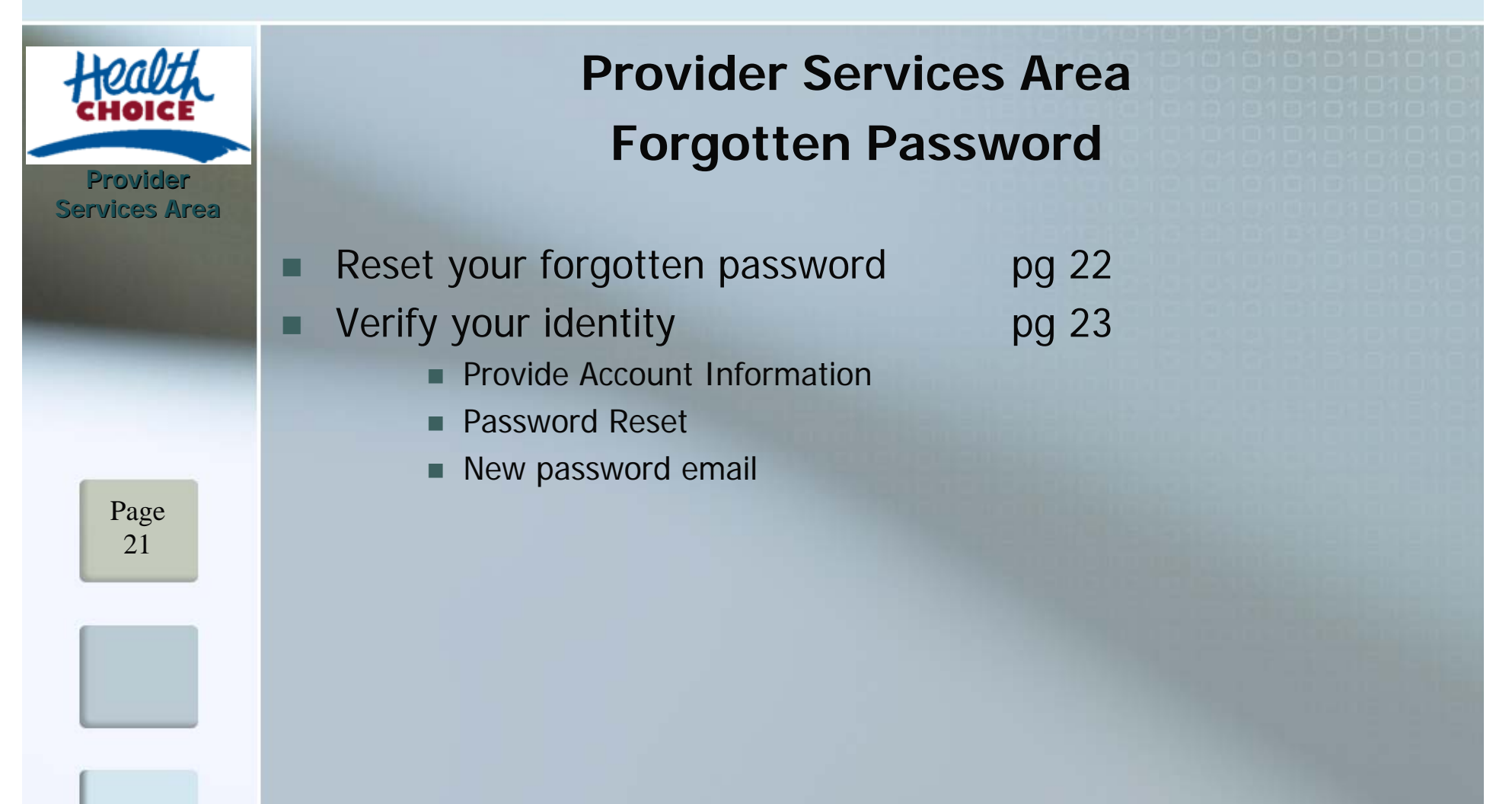

| Honoth                                                                                                    |    |              |              |                                 | 1010101    | 010101010       |       |
|----------------------------------------------------------------------------------------------------|----|--------------|--------------|---------------------------------|------------|-----------------|-------|
| CHOICE                                                                                                    |    |              |              | Provider Login                  |            |                 |       |
| Drovislor                                                                                                    |    |              | Tax IC       | D:                              |            |                 |       |
| Services Area                                                                                                   |    |              |              | Enter Tax ID without dashes     |            |                 |       |
| Forgotten                                                                                                    |    |              | User II      | ):                              |            |                 |       |
| Password                                                                                                    |    |              | Password     | d:                              |            |                 |       |
| and the owner of the owner of the owner of the owner of the owner of the owner of the owner of the owner of the |    |              |              | Login Reset                     |            |                 |       |
|                                                                                                    |    |              |              | Forgot login information?       |            |                 |       |
|                                                                                                    |    | l            |              | <u>Create a master account?</u> |            |                 |       |
| Page<br>22                                                                                                    |    |              |              | GODADAY COM                     |            |                 |       |
|                                                                                                    |    |              |              |                                 |            |                 |       |
|                                                                                                    | Wh | en/If you f  | forget you   | ur account password             | d          |                 |       |
|                                                                                                    |    | Password     | s will not   | be retrieved, you m             | nust reset | it to get a new | w one |
|                                                                                                    |    | Go to the F  | Provider Are | ea Login page                   |            |                 |       |
|                                                                                                    | •  | Click the "F | Forgot Logi  | n Information" link to          | proceed    |                 |       |

| Health                    |                                                                                                    |  |  |  |
|---------------------------|----------------------------------------------------------------------------------------------------|--|--|--|
|                           | Forgot Login Information                                                                                                    |  |  |  |
| Provider<br>Services Area | Please enter your Tax ID (without dashes):                                                                                                    |  |  |  |
| Password Reset            | Continue                                                                                                    |  |  |  |
| Process                   | Provider Login                                                                                                    |  |  |  |
|                           | Create a master account?                                                                                                    |  |  |  |
|                           | Secure<br>CLICK TO VERIFY<br>JUL 3 2008<br>10:52:14                                                                                                    |  |  |  |
| Page<br>23                |                                                                                                    |  |  |  |
|                           | <ul> <li>To reset your password, you must correctly answer a series of questions</li> <li>Tax ID Number, Login ID, Email Address</li> <li>Personal Question – Master Account Only</li> </ul> |  |  |  |
|                           | An email will then be sent to the Email Address in the system with new login                                                                                                    |  |  |  |
|                           | Information and password                                                                                                    |  |  |  |
|                           | At your next login, it is strongly advised you change your password                                                                                                    |  |  |  |

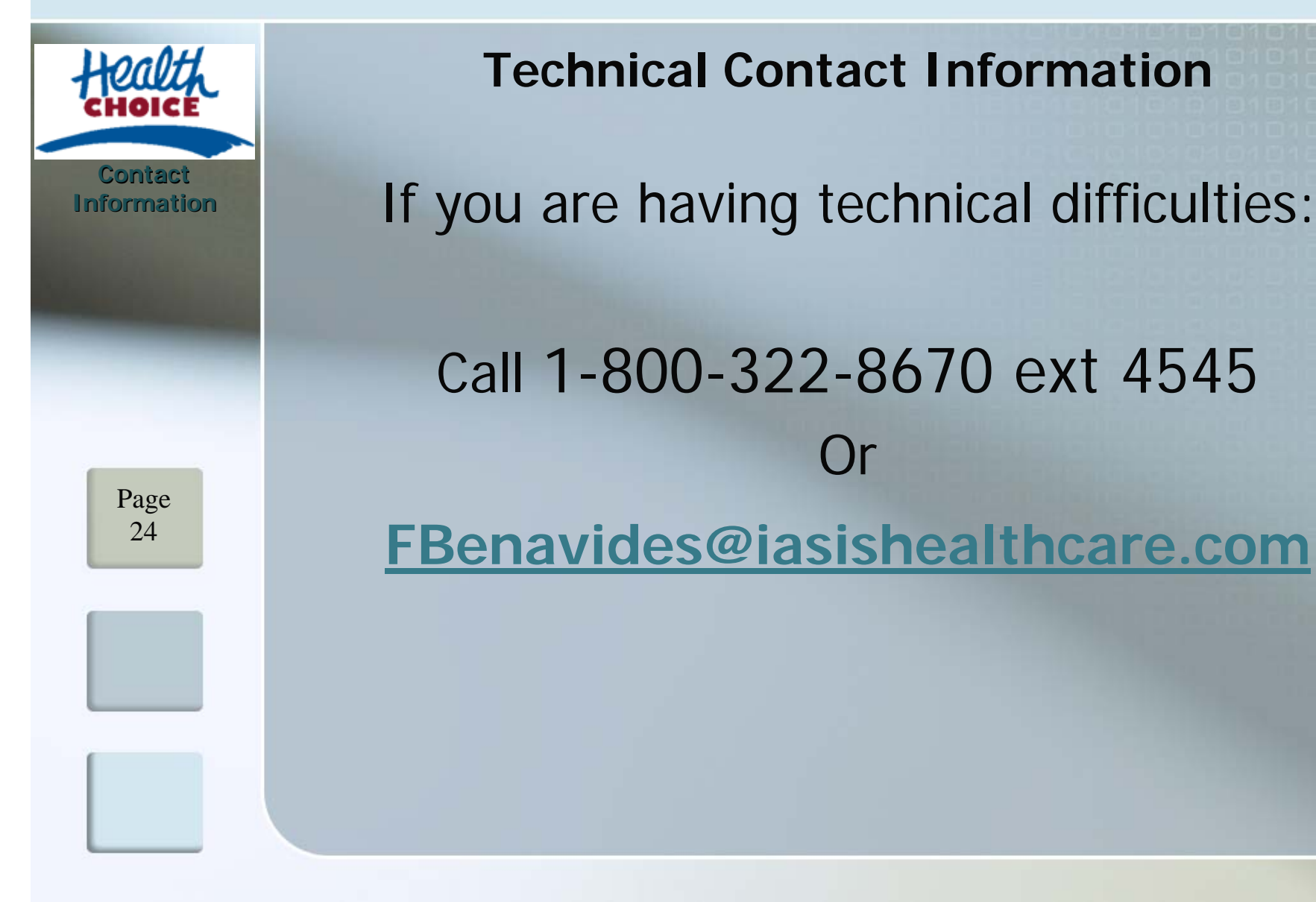

#### Health Choice Arizona Member Services Contact Information

Health Choice Arizona Member Services: **480-968-6866** or **1-800-322-8670** Health Choice Arizona (Pima County): **520-322-5564** Member Services hours : 7 days a week, 8 am - 8 pm

By mail:

Contact

Information

Page

25

Health Choice Arizona 1600 West Broadway, Suite 260 Tempe, AZ 85282

Health Choice Arizona 326 S. Wilmot Rd., Suite B-220 Tucson, AZ 85711

By fax: 480-784-2933

By email: HCH\_comments@iasishealthcare.com

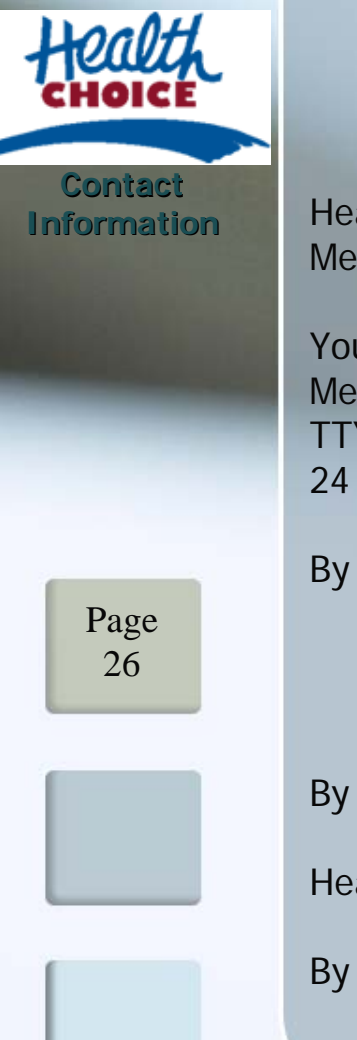

#### Health Choice Generations Member Services Contact Information

Health Choice Generations Member Services: **1-800-656-8991** Member Services hours : 7 days a week, 8 am - 8 pm

You may also contact the Centers for Medicaid and Medicare Services at: Medicare: 1-800-MEDICARE (1-800-633-4227) TTY: 1-877-486-2048 24 hours a day, 7 days a week.

By mail:

Health Choice Generations 1600 West Broadway, Suite 110 Tempe, AZ 85282

By fax: 480-784-2933

Health Choice Generations (Pima County): 520-322-5787

By email: HCH\_comments@iasishealthcare.com

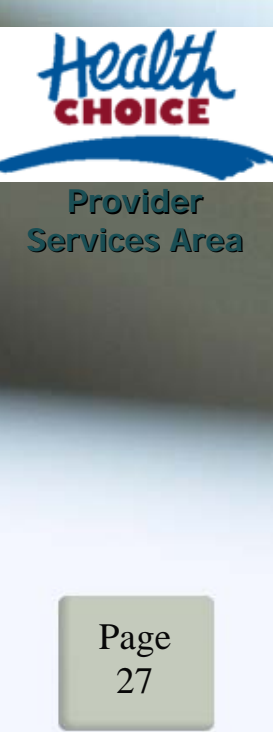

#### Definitions

#### **Master Account**

- The main contact for the practice. Responsible for registering multiple users, creating user IDs, make changes for users, and terminate users.
- A Master Account must be created to login to the Provider portion of the HCG website.
- There may only be one Master Account Holder per Tax ID.
- A Master Account holder has the ability to search for Member Eligibility and view all claims associated to the Tax ID used to create the account.

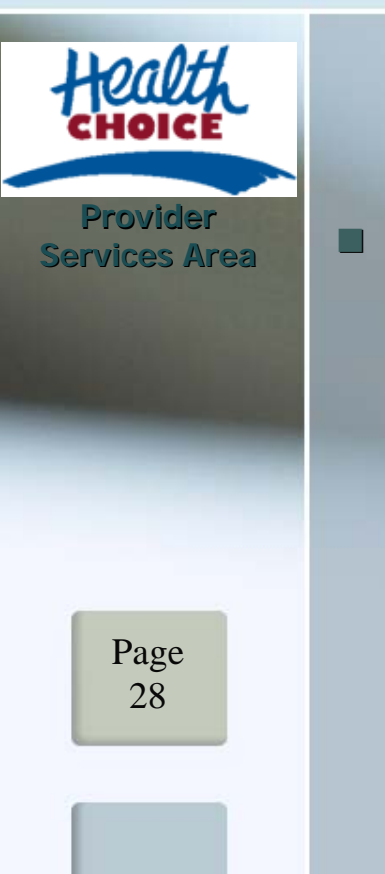

#### Definitions

#### **User Account**

- A User Account is assigned by the Master Account Holder.
- A User has the ability to search for Member Eligibility and view Claims for the providers that the Master Account Holder gave them access to view.